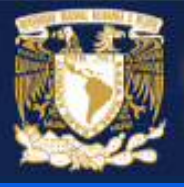

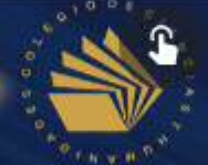

DEPARTAMENTO DE FORMACIÓN DE PROFESORES

¿CÓMO CONTESTAR EL CUESTIONARIO DE UN CURSO?

## INGRESAR A TACUR

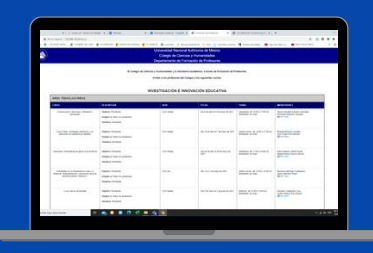

### En cualquier navegador, ingresar al siguiente link:

http://www.cch.unam.mx/tacur

BUSCAR EL BOTÓN "CUESTIONARIO"

Cuestionario

Buscar en la parte final de la página, el botón de color verde denominado "Cuestionario", y hacer click en él.

### ACCEDER AL SISTEMA

| Contraseña:                             |                        |
|-----------------------------------------|------------------------|
| He leido y acepto los lineamientos de a |                        |
|                                         | asistencia a los curso |
| [newserses]                             |                        |

Escribir nombre de usuario, contraseña, seleccionar la casilla de aceptación de lineamientos y hacer click en el botón "Ingresar".

#### INGRESAR AL

# CUESTIONARIO

Seleccione el curso de interés y presione el botón "Cuestionario".

### CONTESTAR CUESTIONARIO

### Conteste el cuestionario y al final pulse el botón "Enviar respuestas"

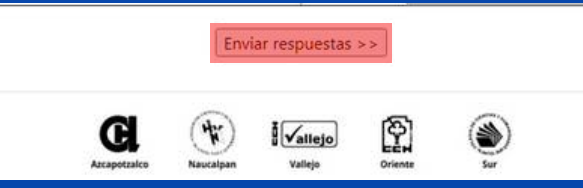

### CONTINUAR Y TERMINAR

Sus respuestas se han recibido y han sido guardadas en el sistema

Si usted está inscrito(a) en otros cursos, deberá contestar todos los demás cuestionarios correspondientes a los mismos. Oprima el botón "Continuar", para regresar la lista de cursos en donde usted está inscrito(a).

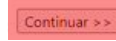

| T | orminar |  |
|---|---------|--|
|   | enninai |  |

| Horario       | Fecha      | Cuestionario ya contestado |
|---------------|------------|----------------------------|
| 16:00 a 20:00 | 8 a 12 feb | SI                         |

Presionar el botón "Continuar" y en la siguiente página presionar el botón "Terminar".